# ■会員システムのログイン方法(会員限定サイト・新基幹システム)

## (地盤工学会ホームページから<<u>https://www.jiban.or.jp/</u>>↓)

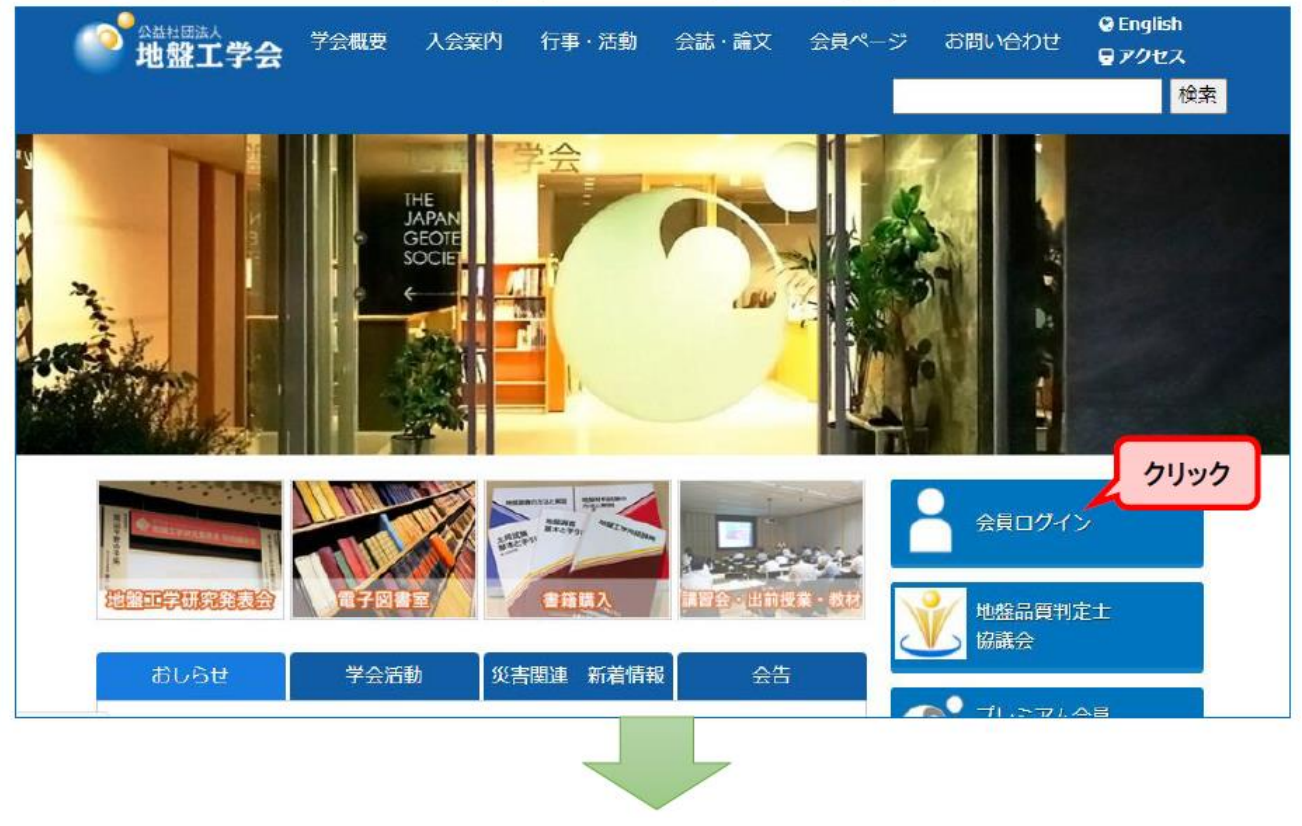

## <u>https://jiban.smartcore.jp/COO/login</u> にログイン

|                             | EffGLI3H bgn 新規登録                                                                                                    |
|-----------------------------|----------------------------------------------------------------------------------------------------|
|                             |                                                                                                    |
| Japanese Geouchsied Society |                                                                                                    |
| A ログイン                      | login                                                                                                    |
| ▲ 新規登録                      | TOP > login                                                                                                    |
|                             | ▶<br>会員サイトにログインするためには、ID(会員番号)とバスワードが必要です。                                                                                                    |
|                             | ※ <mark>既に地盤工学会会員の方は、「新規登録」は不要です</mark> ,1行目にID、2行目にパスワードを入力し、ログインボタンをクリ<br>ックしてください。これから地盤工学会に入会を希望される方は、「新規登録」から必要項目のご入力および入会金・会費をお支払いください。 |
|                             | ※会員番号、パスワードがご不明ね場合は、「ID・パスワードをお忘れの方はこちら」をご覧ください。                                                                                              |
|                             | ※地盤工学会へメールアドレスのご登録がない会員各位には、当会員システムログインのためのパスワードを郵送いたしました。                                                                                    |
| I Dは会員都                     | 番号です。(7 ケタ数字)<br>ID                                                                                                    |
| 会員システム                      | ログイン用のパスワー                                                                                                    |
| ドです。書籍購<br>ステムが異な           | 構入・電子図書室とはシ<br>りますのでご注意くだ                                                                                                    |
| さい。                         | 新規登録                                                                                                    |
|                             | ID・パスワードをお忘れの方はこちら                                                                                                    |
|                             | 公益社司法人地盤工学会                                                                                                    |
|                             | 電話:03-3946-8671                                                                                                    |
|                             | FAX:03-3946-8678                                                                                                    |
|                             | (email : kaiin@jiban.or.jp)                                                                                                    |

地盤工学会誌は2020年3月をもちまして冊子版の配布を終了し、完全電子化に移行されました。 電子版は毎月1日に発行され、下記会員システムのログインページからご利用いただけます。 (毎月1日に送付される電子メールにリンクが貼られています) 今後とも「電子版地盤工学会誌」のご愛読,ご支援をよろしくお願い申し上げます。

## ■会費のお支払い方法

PC/スマートフォン※からお手続き可能です

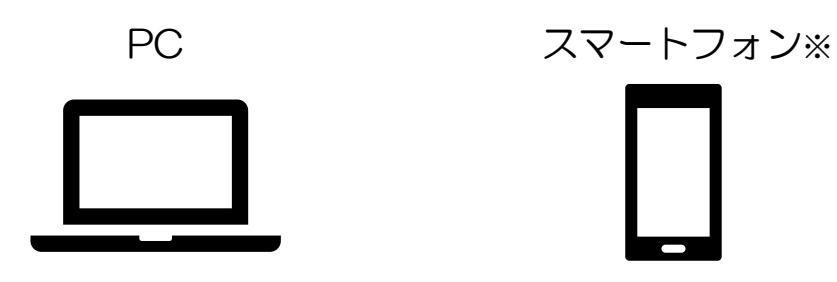

※スマートフォンの場合は「PC版をひらく」で表示方法をご変更ください

お支払方法は、払込票/クレジットカード/自動引落からお選びいただけます

| 払込票                                     | クレジットカード                  | 自動引落                                                |
|-----------------------------------------|---------------------------|-----------------------------------------------------|
|                                         |                           |                                                     |
| 払込票が郵送されます<br>コンビニエンスストア<br>郵便局<br>銀行振込 | その場で決済可能です                | 会員ページでのお手続き<br><u>不要です</u><br>毎年6月下旬頃に<br>引き落とし予定です |
| であ支払いか可能です<br>本紙 P3~8<br>をご参照ください       | 本紙 P3~5、P9~11<br>をご参照ください | ご希望の場合は会員係宛に<br>メールでご連絡ください                         |

地盤工学会 会員係 kaiin@jiban.or.jp

## ■会員ページからのお手続き方法

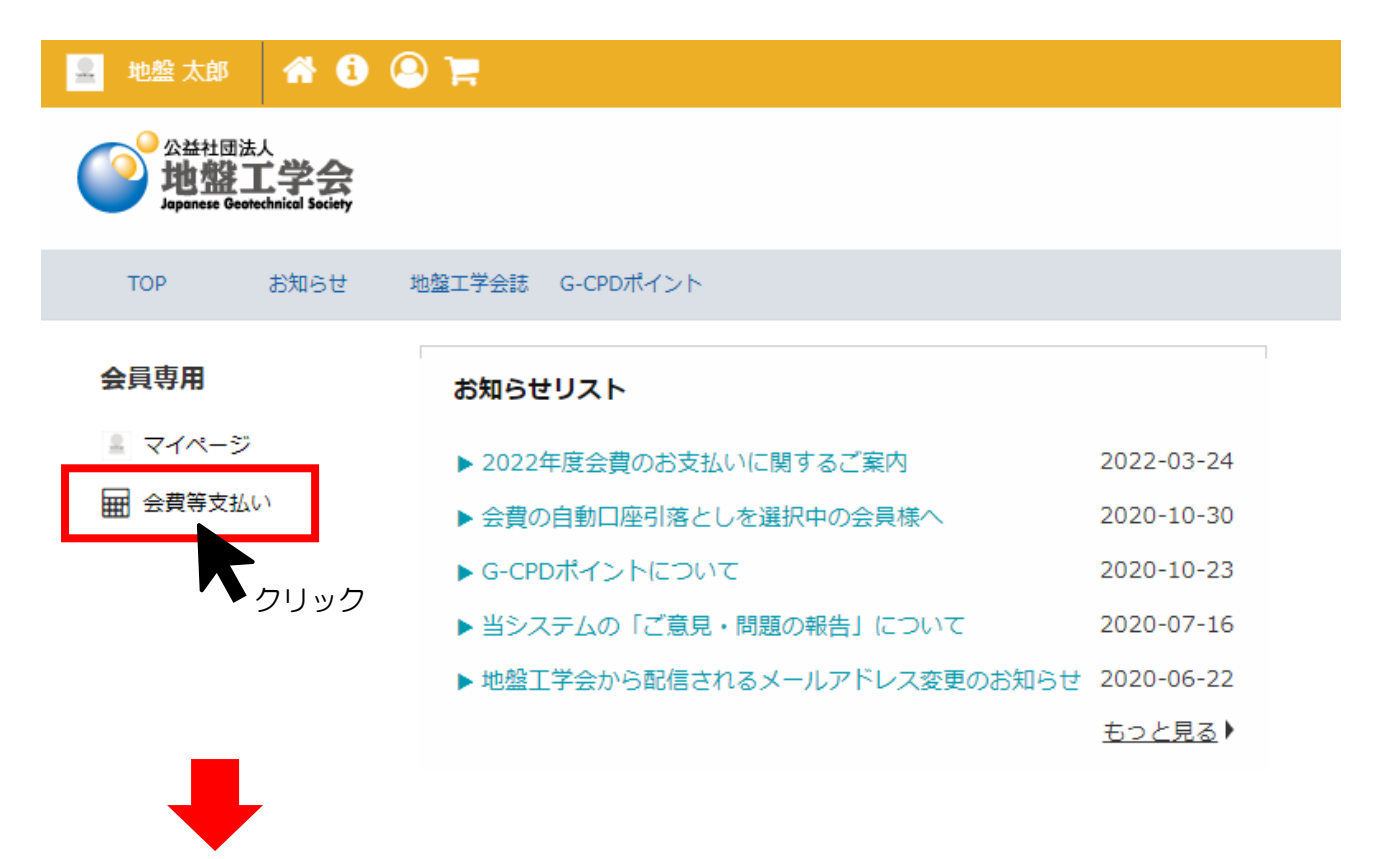

| 🚊 地盤 太郎 🛛 😭 🧯                                                                                 |                                                                                       |
|-----------------------------------------------------------------------------------------------|---------------------------------------------------------------------------------------|
| 公益社团法人<br>地盤工学会<br>Japanese Geotechnicel Society                                              |                                                                                       |
| TOP お知らせ                                                                                      | 地盤工学会誌 G-CPDポイント                                                                      |
| 会員専用                                                                                          | 会費等支払い                                                                                |
| ≗ マイページ                                                                                       | HOME > 会費等支払い > ペイメントトップページ                                                           |
| <ul><li>     田 会費等支払い     <ul><li> <li>             マイペイメント         </li></li></ul></li></ul> | 年会費のお支払い手続きができるページです。(特別会員はご利用いただけません。)                                               |
|                                                                                               | ●会費の自動口座引落としを選択中の会員様へ                                                                 |
| ' ▼クリック                                                                                       | 口座引落としは、毎年6月27日頃を予定しております。                                                            |
|                                                                                               | 会費の口座引落としを選択中の会員様につきましては、決済手続きは不要でございます。<br>マイペイメントで「注文プロセスへ進む」が表示されていても決して押さないでください。 |

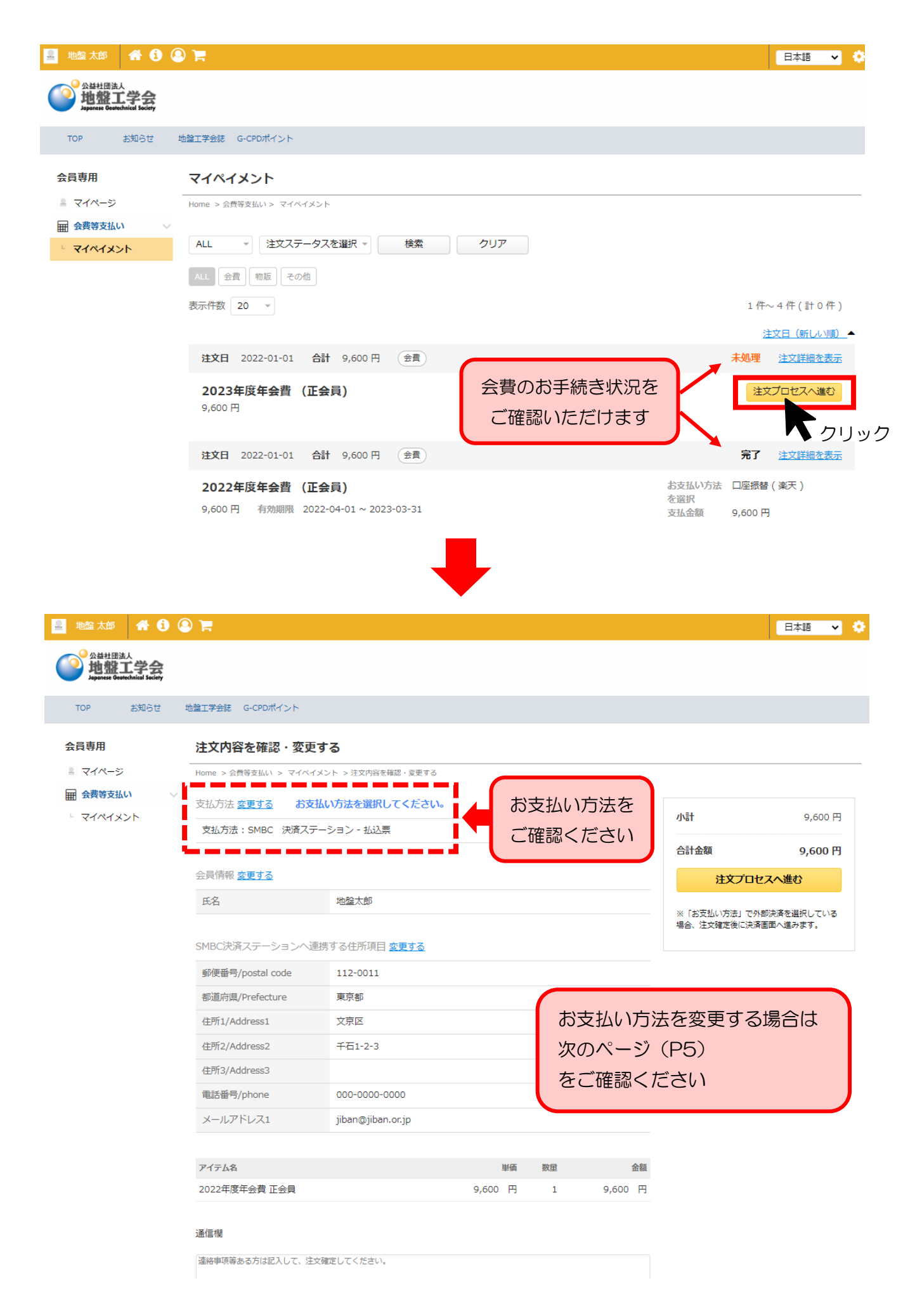

# ■「支払い方法」変更の仕方

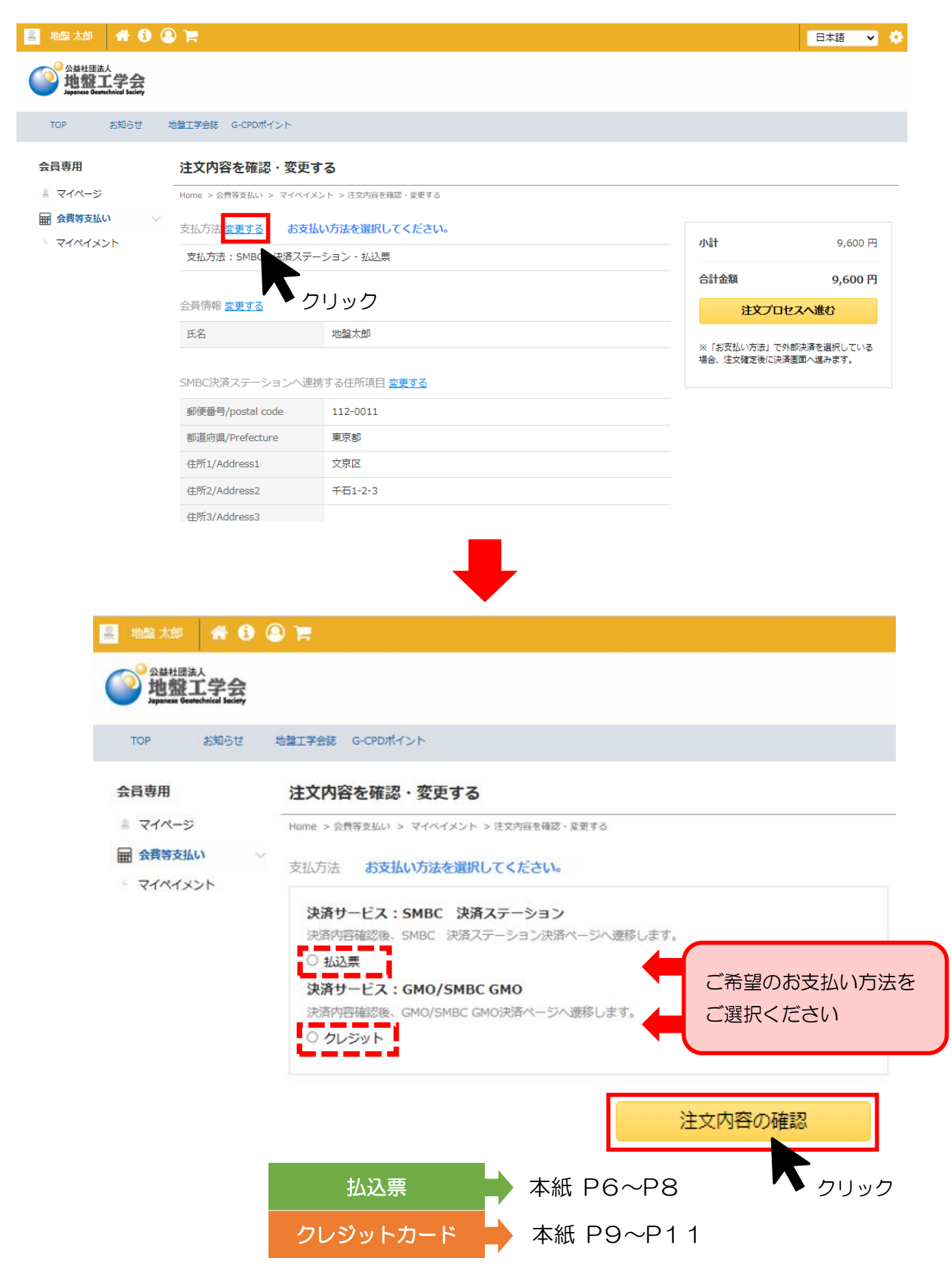

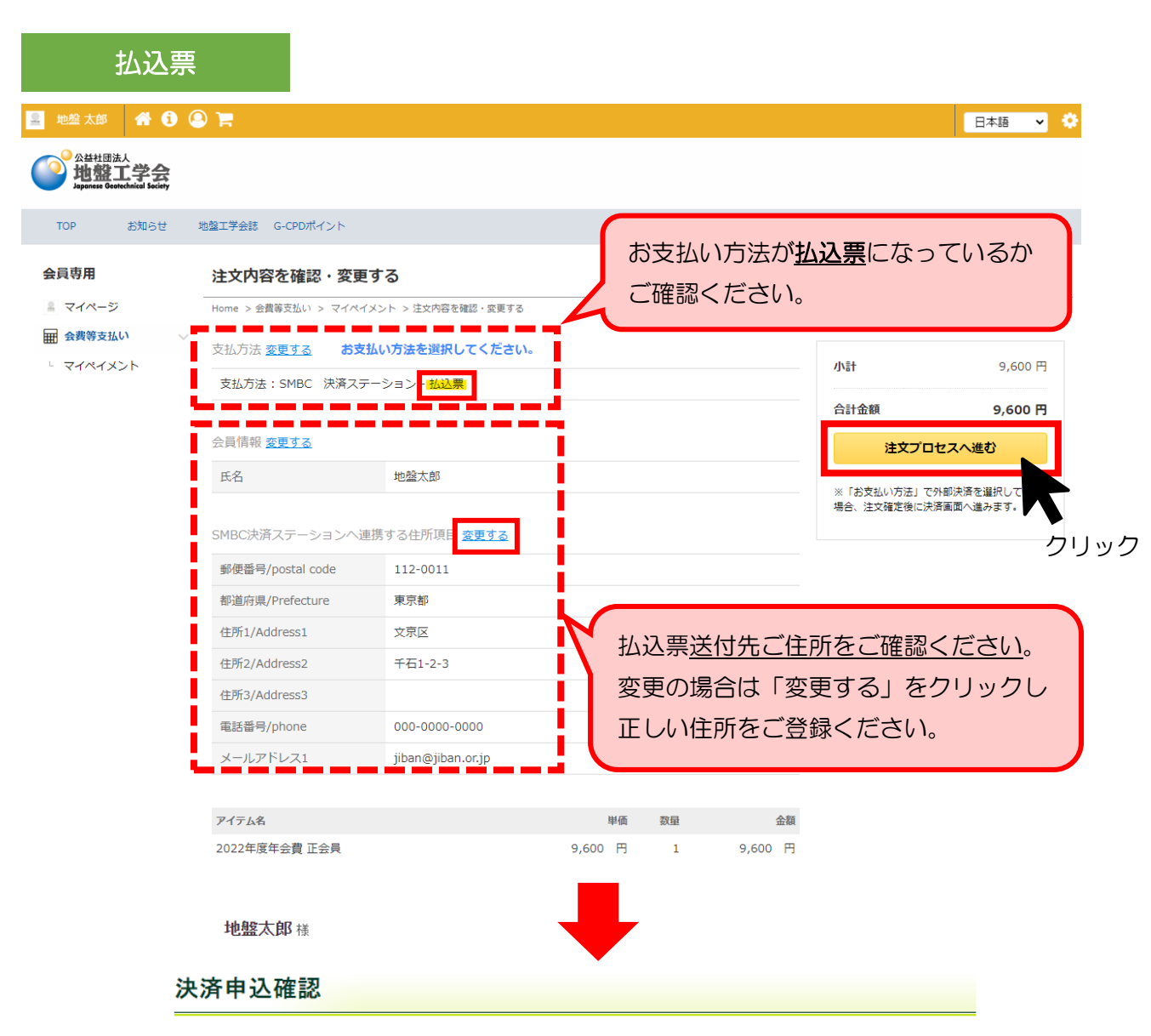

お名前・注文内容などのお申込内容をご確認ください。

「決済ステーション利用者同意事項」に同意の上、「同意して次へ」ボタンを押してください。

※ お支払い手続きが正しく行えませんので、ブラウザーの「戻る」ボタンは押さないでください。

#### 商品明細

| お取扱内容     | 単価     | 数量 | 小計     |
|-----------|--------|----|--------|
| 2022年度年会費 | 9,600円 | 1  | 9,600円 |
| 請求金額      |        |    | 9,600円 |

### ご注文内容

|         | 公益社団法人地盤工<br>学会   |
|---------|-------------------|
| 決済受付番号  | 22092293982179    |
| ご利用代金   | 9,600 円           |
| 電話番号    | C3-3946-8671      |
| メールアドレス | kaiin@jiban.or.jp |

#### 決済ステーション利用者同意事項 ※必ずお読みください。

図 同意せずショップへ戻る

ここからは、SMBCファイナンスサービス株式会社(以下「弊社」といいます)の「決済ステーション」サイトになります。弊社は、ショップ(以下 「加盟店」といいます)から委託を受け、料金の決済手段の提供および収納代行サービスを行っています。お客さま(以下「利用者」といいま す)が次の画面で入力する、決済手段、クレジットカード番号・有効期限(クレジットカード決済を選択した場合に入力が必要となります)、氏 名、電話番号、emailアドレス、請求先住所、配送先住所、インターネット利用環境に関する情報等(以下「カード情報等」といいます)を、加 盟店に代わって弊社が受領します。なお、利用者が未成年の場合、親権者または後見人の承諾を得た上で、本サービスを利用するものと

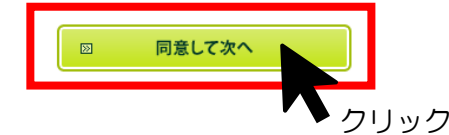

|                                                                                                    | 選択                                                                                                    | お支                                                 | 払い手続き                                                                                                    |                                                                                               |
|----------------------------------------------------------------------------------------------------|----------------------------------------------------------------------------------------------------|----------------------------------------------------|----------------------------------------------------------------------------------------------------|-----------------------------------------------------------------------------------------------|
| 地盤太郎樣                                                                                                    |                                                                                                    |                                                    |                                                                                                    |                                                                                               |
| を払い方法の                                                                                                    | 選択                                                                                                    |                                                    |                                                                                                    |                                                                                               |
| ムい方法を選択し、「次<br>支払い手続きが正しく                                                                                                    | 払込票になってい                                                                                                    | いるかご確認く                                            | (ださい。                                                                                                    |                                                                                               |
| 仏込票<br>続き売了後、お客様がご聞                                                                                                    | 登録されたご住所に払込票をご郵送し                                                                                                    | ます。                                                | ご注文内容                                                                                                    |                                                                                               |
| 票到着後、下記のいずれ;<br>用になれるお支払い方法<br>ゲニ <b>エンスストア(お込</b> 3                                                                                                    | かの方法でお支払いください。                                                                                                    |                                                    |                                                                                                    | 公益社団法人地盤工                                                                                     |
|                                                                                                    | ▼<br>≥リーマート、ミニストップ、デイリーキ<br>ルパートナーショップ、セイコーマート                                                                                                    | ママザキ、ヤマザキデイリ<br>、ポブラ、ハマナスクラ                        | 決済受付番号                                                                                                    | 22092293982179                                                                                |
| 1ミュニティ・ストア、MMKii<br>MK設置店には、「NEWDA                                                                                                    | <sub>役置店</sub><br>AYS」(一部の店舗)等があります。                                                                                                    |                                                    | ご利用代金                                                                                                    | 9,600 円                                                                                       |
| ブラロよ、「生活彩家」「く<br><b>ちょ振替</b>                                                                                                    | らしハウス」「スリーエイト」店舗を含み                                                                                                    | ます。                                                | 電話番号                                                                                                    | 03-3946-8671                                                                                  |
| <b>振込</b><br> 支払い金額が30万円を起<br> ません。                                                                                                    | 習える場合、コンビニエンスストアでのお                                                                                                    | 5支払いはご利用いただ                                        | メールアドレス                                                                                                    | kaiin@jiban.or.jp                                                                             |
|                                                                                                    |                                                                                                    |                                                    |                                                                                                    |                                                                                               |
| 油这中门球贸面。                                                                                                    | 50 82                                                                                                    |                                                    |                                                                                                    | カニン# ナッ                                                                                       |
| <b>决消中达唯</b> 認回国                                                                                                    |                                                                                                    |                                                    |                                                                                                    |                                                                                               |
|                                                                                                    |                                                                                                    |                                                    |                                                                                                    | <b>n</b> 5                                                                                    |
|                                                                                                    |                                                                                                    | •                                                  |                                                                                                    |                                                                                               |
| たませいた法グ                                                                                                    | の理想                                                                                                    | たませいの家の時間                                          | ++++                                                                                                    | リンチ結キウフ                                                                                       |
| お支払い方法の                                                                                                    | の選択                                                                                                    | お支払い内容の確認                                          | お支持                                                                                                    | ムい手続き完了                                                                                       |
| お支払い方法(<br>地盤太郎 様                                                                                                    | の選択                                                                                                    | お支払い内容の確認                                          | 技支は                                                                                                    | ムい手続き完了                                                                                       |
| お支払い方法の<br>地盤太郎 橋                                                                                                    | の確認                                                                                                    | お支払い内容の確認                                          | お支<br>支                                                                                                    | ムい手続き完了                                                                                       |
| お支払い方法の<br>地盤太郎 <sup>磁</sup><br>支払い内容                                                                                                    | <sup>の選択</sup><br>の確認                                                                                                    | お支払い内容の確認                                          | お支<br>支                                                                                                    | ムい手続き完了                                                                                       |
| <b>お支払い方法</b><br>地盤太郎 様<br>支払い内容<br>支払い方法は払込票決<br>入力内容とお支払い金額                                                                                                    | <b>の確認</b><br>斎でよろしいですか?<br>称こび確認の上、「次に進む」ボタンを                                                                                                    | お支払い内容の確認                                          | 55                                                                                                    | ムい手続き完了                                                                                       |
| お支払い方法は<br>地盤太郎 様<br>支払い方法は払込票決<br>入力内容とお支払い金額<br>                                                                                                    | の選択<br>の確認<br>済でよろしいですか?<br>称こご確認の上、「次に進む」ボタンを<br>く行えませんので、ブラウザーの「戻る                                                                                                    | <b>お支払い内容の確認</b><br>押してくたさい。<br>Jボタンは押さないでください     |                                                                                                    | ムい手続き完了                                                                                       |
| お支払い方法(<br>地盤太郎 條<br>支払い方法は払込票決)<br>(入力内容とお支払い金額<br>にお支払い手続きが正しく<br>支払い方法                                                                                                    | の選択<br>の確認<br>済でよろしいですか?<br>終こご確認の上、「次に当をしボタンを<br>(行えませんので、ブラウザーの「戻る                                                                                                    | <b>お支払い内容の確認</b><br>押してください。<br>Jボタンは押さないてください     | が支持                                                                                                    | ムい手続き完了                                                                                       |
| お支払い方法(<br>地盤太郎 條<br>支払い方法は払込票決)<br>(入力内容とお支払い金額<br>: 約支払い手続きが正しく<br>支払い方法<br>込票                                                                                                    | <b>の選択</b><br>の確認<br>済でよろしいですか?<br>熱をご確認の上、「次に進む」ボタンを<br>く行えませんので、ブラウザーの「戻る                                                                                                    | お支払い内容の確認<br>押してくたさい。<br>小ボタンは押さないでくたさい            | お支<br>ご<br>注文内容                                                                                                    | ムい手続き完了                                                                                       |
| <b>お支払い方法</b><br>地盤太郎 様<br>支払い方法は払込票決<br>(入力内容とお支払い金額<br>: * 林支払い手続きか正しく<br>支払い方法<br>支払い方法                                                                                                    | の選択<br>の確認<br>済でよろしいですか?<br>除こ確認の上、「次に進む」ボタンを<br>い行えませんので、ブラウザーの「戻る                                                                                                    | <b>お支払い内容の確認</b><br>押してくたさい。<br>小ボタンは押さないてくたさい     | 5支<br>ご注文内容                                                                                                    | ム <b>い手続き完了</b><br>公益社団法人地盤工<br>学会                                                            |
|                                                                                                    | の選択<br>の確認<br>済でよろしいですか?<br>除こ確認の上、「次に進む」ボタンを<br>(行えませんので、ブラウザーの「戻る<br>地般大郎 株                                                                                                    | <b>お支払い内容の確認</b><br>押してくたさい。<br>Jボタンは押さないてくたさい     | <del>は支</del><br>で注文内容                                                                                                    | 4い手続き完了<br>公益社団法人地盤工<br>学会<br>22092293982179                                                  |
|                                                                                                    | の選択<br>の確認<br>済でよろしいですか?<br>続こ確認の上、「次に進む」ボタンを<br>(行えませんので、ブラウザーの「戻る<br>地盤太郎様                                                                                                    | <b>お支払い内容の確認</b><br>押してください。<br>」」ボタンは押さないてください    | <b>さ注文内容</b><br>ご注文内容<br>決済受付番号<br>こ利用代金                                                                                                    | 4い手続き完了<br>公益社団法人地参工<br>学会<br>22092293992179<br><u>9,600 円</u>                                |
|                                                                                                    | の選択<br>の確認<br>客でよろしいですか?<br>時をご確認の上、「次に進をしボタンを<br>(行えませんので、ブラウザーの「戻る<br>地盤太郎様<br>ッパトンタロ?<br>」、、、、、、、、、、、、、、、、、、、、、、、、、、、、、、、、、、、、                                                                                                    | 押してください。<br>リボタンは押さないてください                         | お支<br>ご注文内容<br>決済受付番号<br>こ利用代金<br>電話番号                                                                                                    | ムい手続き完了<br>公益社団法人地盤工<br>学会<br>22092293982179<br>3,600円<br>03-3946-8671                        |
|                                                                                                    | の選択 の選択 の確認 第でよろしいですか? 第をご確認の上、「次に進む」ボタンを ※パイスませんので、ブラウザーの「戻る メリカンタロク 112-0011 メリカンタロク                                                                                                    | お支払い内容の確認                                          | あ支<br>ご注文内容<br>ご注文内容<br>決済受付番号<br>こ利用代金<br>電話番号<br>メールアドレス                                                                                          | ムい手続き完了<br>公益社団法人地盤工<br>学会<br>22092293982179<br>9,600 円<br>03-3946-8671<br>Kaiin@jiban.or.jp  |
| <b>お支払い方法</b><br>地盤太郎 様<br>支払い方法は払込票決<br>(入力内容とお支払い金額<br>:                                                                                                    | の選択       の確認       済でよろしいですか?<br>熊をご確認の上、「次に進む」ボタンを<br>(行えませんので、ブラウザーの「戻る)       (行えませんので、ブラウザーの「戻る)       (行えませんので、ブラウザーの「戻る)       112-0011       東京都                                                                                                    | 押してくたさい。<br>対ボタンは押さないてくたさい                         | あ支<br>・<br>ご注文内容<br>注文内容<br>・<br>注文内容<br>・<br>・<br>・<br>・<br>・<br>・<br>・<br>・<br>・<br>・<br>・<br>・<br>・                                              | 4い手続き完了<br>公益社団法人地盤工<br>学会<br>22092233982179<br>9,600 円<br>03-3946-8671<br>kaiin@iiban.or.ip  |
|                                                                                                    | の選択       の確認       済でよろしいですか?       豚をご確認の上、「次に這巻む」ボタンを<br>(行えませんので、ブラウザーの「戻る)       (行えませんので、ブラウザーの「戻る)       (行えませんので、ブラウザーの「見る)       (行えませんので、ブラウザーの「戻る)       (行えませんので、ブラウザーの「戻る)       (行うますの)       (行うますの)                                                                                                    | <b>お支払い内容の確認</b><br>押してくたさい。<br>」」ボタンは押さないてくたさい    | あ支<br>・<br>・<br>・<br>ご注文内容<br>・<br>・<br>、<br>注文内容<br>・<br>・<br>・<br>・<br>、<br>注文内容<br>・<br>・<br>・<br>・<br>・<br>・<br>・<br>・<br>・<br>・<br>・<br>・<br>・ | ムい手続き完了<br>公益社団法人地盤工<br>学会<br>22092293982179<br>9,600 円<br>03-3946-8671<br>Kaiin @jiban.or.jp |
|                                                                                                    | の選択           の 確認           第でよろしいですか?           第でよろしいですか?           第でよろしいですか?           第でよろしいですか?           第でよろしいですか?           第でよろしいですか?           第ないですか?           第ないですか?           第ないですか?           第ないですか?           第ないですか?           第ないですか?           第ないですか?           第ないですか?           第ないですか?           第京都           文京区           千石1-2-3                                                                                                    | <b>お支払い内容の確認</b><br>押してくたさい。<br>リボタンは押さないてくたさい     | あ支<br>ご注文内容<br>注文内容<br>決済受付番号<br>こ利用代金<br>電話番号<br>メールアドレス                                                                                           | ムい手続き完了<br>公益社団法人地盤工<br>学会<br>22092293982179<br>9,600円<br>03-3946-8671<br>にはin@iben.orip      |
| <b>お支払い方法</b><br>地盤太郎 (株)<br>支 払い方法は払ご票決<br>(入力内容とお支払い金額<br>:                                                                                                    | の選択           の 確認           済でよろしいですか?<br>時をご確認の上、「次に進む」ボタンを<br>(行えませんので、ブラウザーの「戻る<br>(行えませんので、ブラウザーの「戻る<br>(行えませんので、ブラウザーの「戻る<br>(行えませんので、ブラウザーの「戻る<br>(行えませんので、ブラウザーの「見る<br>(行えませんので、ブラウザーの「見る<br>(行えませんので、ブラウザーの「見る<br>(行えませんので、ブラウザーの「見る<br>(行えまですか?)           112-0011           東京都<br>文京区<br>千石1-2-3           ・お支払い方法の変更してできません。こ                                                                                                    | <b>お支払い内容の確認</b><br>押してくたさい。<br>リボタンは押さないてくたさい<br> | あ支<br>・<br>・<br>・<br>ご注文内容<br>・<br>、<br>注文内容<br>・<br>、<br>注文内容<br>・<br>・<br>・<br>・<br>・<br>・<br>・<br>・<br>・<br>・<br>・<br>・<br>・                     | ムい手続き完了<br>公益社団法人地参工<br>学会<br>22092293992179<br>9,600 円<br>03-3946-8671<br>kaiin@iban.or.ip   |
| <b>お支払い方法</b><br>地盤太郎 條<br>支払い方法は払三票決<br>(入力内容とお支払い金額<br>ご支払い方法は私三票決<br>(入力内容とお支払い金額<br>ご支払い方法<br>支払い方法<br>支払い方法<br>(入力内容と<br>がでしく<br>の<br>の<br>の<br>の<br>の<br>の<br>の<br>の<br>の<br>の<br>の<br>の<br>の | の選択           の確認           第でよろしいですか?           第でよろしいですか?           第をご確認の上、「次に進むJボタンを<br>(パ行えませんので、ブラウザーの「戻る)           地盤太郎 様           112-0011           東京都<br>文京区           千石1-2-3           お支払い方法の実到まできません。こ                                                                                                    | お支払い内容の確認<br>押してくたさい。<br>小ボタンは押さないてくたさい            | あ支<br>ご注文内容<br>ご注文内容<br>注演受付番号<br>こ利用代金<br>ペールアドレス                                                                                                  | ムい手続き充了<br>公益社団法人地盤工<br>学会<br>22092293982179<br>3.600円<br>03-3946-8671<br>kaiin@jiban.orip    |
| <b>地盤太郎</b> 様<br>・<br>・<br>・<br>支払い方法は払込票送<br>入力内容とお支払い金額<br>ま支払い手続きが正しく<br>支払い手続きが正しく<br>支払い方法                                                                                                    | の選択<br>の 確認<br>家でよるしいですか?<br>既をご確認の上、「次に進む」ボタンを<br>いてえませんので、ブラウザーの「戻る<br>(イブえませんので、ブラウザーの「戻る<br>(イブスませんので、ブラウザーの「戻る<br>(イブスませんので、ブラウザーの「戻る<br>(イブスませんので、ブラウザーの「戻る<br>(イブスませんので、ブラウザーの「戻る<br>(イブスませんので、ブラウザーの「戻る<br>(イブスまで))<br>(イブスまで))<br>(イブスまて))<br>(イブスまて))<br>(イブスまて))<br>(イブスまて))<br>(イブスまて))<br>(イブスまて))<br>(イブラウザー))<br>(イブスまて))<br>(イブラウザー))<br>(イブラウザー)))<br>(イブラウザー)))<br>(イブラウザー))<br>(イブラウザー))<br>(イブラウザー))<br>(イブラウザー)))<br>(イブラウザー)))<br>(イブラウザー)))<br>(イブラウザー)))<br>(イブラウザー)))<br>(イブラウザー)))<br>(イブラウザー)))<br>(イブラウザー)))<br>(イブラウザー)))<br>(イブラウザー))))<br>(イブラウザー)))))<br>(イブラウザー))))))<br>(イブラウザー)))))))))))))))))))))))))))))))))))) | お支払い内容の確認                                          | お支<br>ご注文内容<br>注文内容<br>決済受付番号<br>こ利用代金<br>電話番号<br>メールアドレス                                                                                           | ムい手続き完了<br>公益社団法人地盤工<br>学会<br>22092293982179<br>9,600 円<br>03-3946-8671<br>kain@iban.orip     |

## お支払い手続き完了

あ支払い手続きが完了しました。お客様ご住所に払込票をご郵送します。 ※お支払い手続きが正しく行えませんので、ブラウザーの「戻る」ボタンは押さないでください。

#### お支払い方法

### ご注文内容

払込票が郵送されます

| 1      |   |
|--------|---|
| お支払い期限 | 2 |

2020年06月29日

#### ■ご注意事項

払込票

- わ支払いは上記お支払い期限までに現金にてお願い致します。
   (クレジットカード・プリペイドカードでのお支払いはできません)
- 受領部は大切に保管してください。郵便局・コンビニエンスストア・金融様間において再発行 は致しません。
- お支払い期限までに、郵便局・コンビニエンスストア・金融機関でお支払いださい。お支払 い期限が過ぎてからのお取引については責任を負えません。
- ご注文内容についてのお問合せや変更・取消・返品・返金等は、郵便局・コンビニエンスストア・金融機関ではお受けできません。
- ご不明な点がございましたら、ショップ(申込受付サイト)の連絡先にお問合せください。

#### お客様情報

| お名前  | 地盤太郎 様   |  |
|------|----------|--|
| フリガナ | ジハンタロウ   |  |
| 郵便番号 | 112-0011 |  |
|      | 文京区      |  |

|         | 公益社団法人地盤工<br>学会   |
|---------|-------------------|
| 決済受付番号  | 20063037140625    |
| ご利用代金   | 9,600 円           |
| 電話番号    | 03-3946-8671      |
| メールアドレス | kaiin@jiban.or.jp |

# お手元に払込票が届きましたら、お早めにお手続きをお願いいたします

※「支払期限」がございますが、コンビニエンスストアでの支払期限となります 上記期限を過ぎても**郵便局・銀行振込ではお手続き可能**です

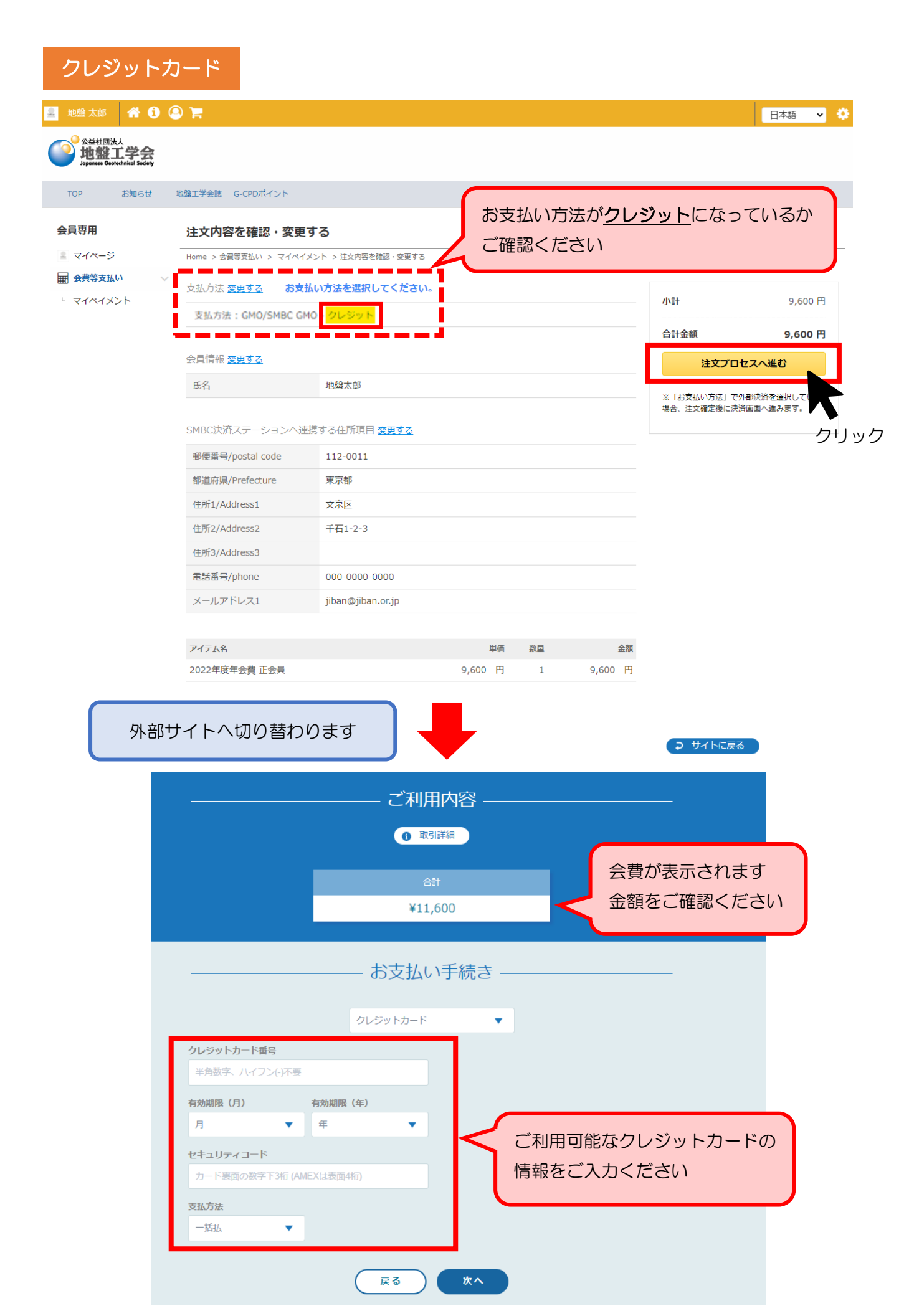

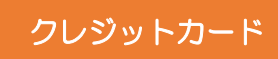

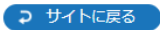

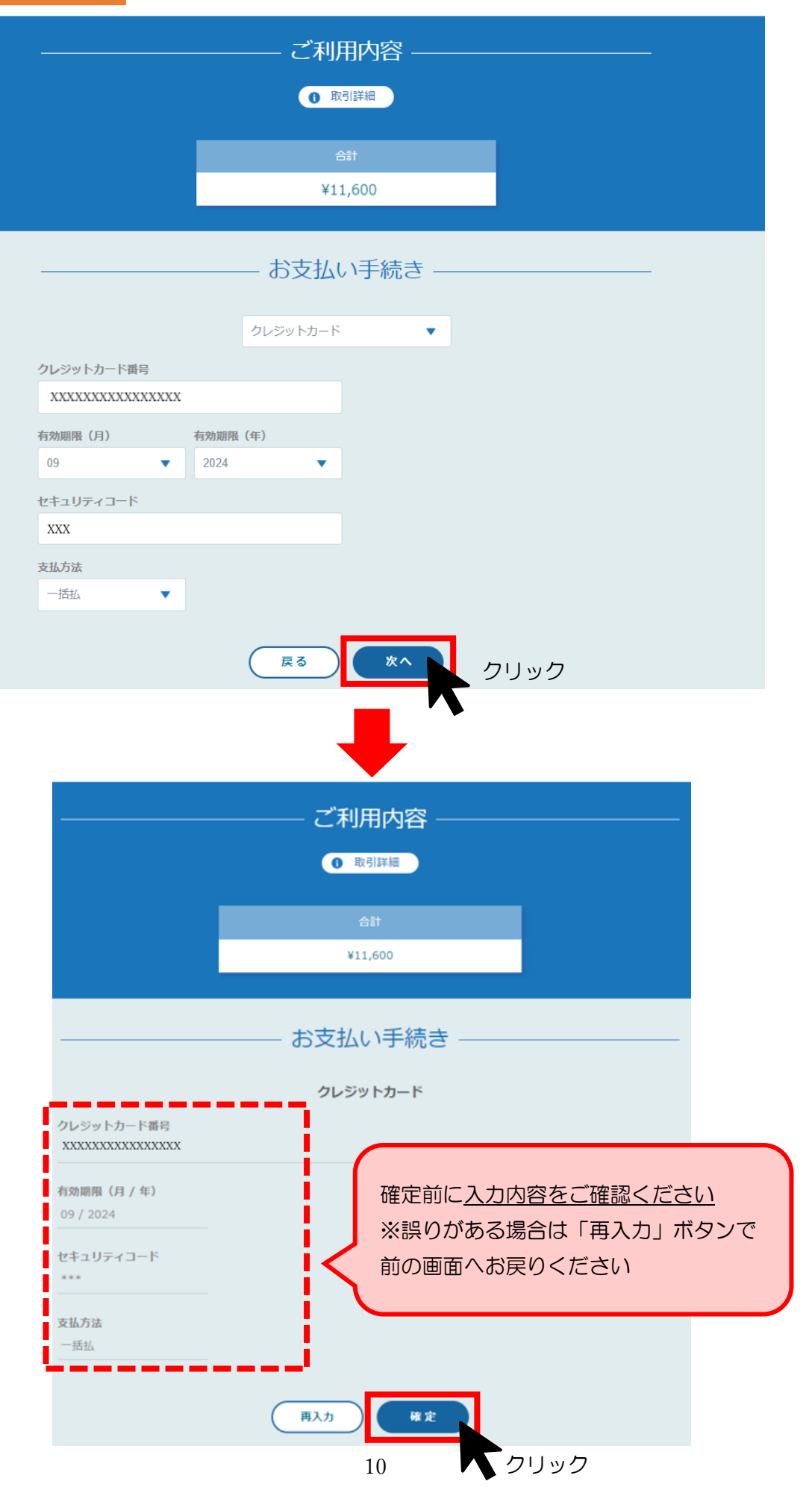

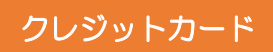

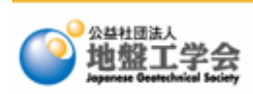

| 完了                | 手続が完了すると      |
|-------------------|---------------|
| Home > ペイメント > 完了 | JGS のページへ戻ります |
| ホームへ戻る            |               |

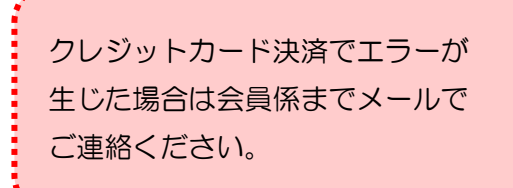

地盤工学会 会員係 kaiin@jiban.or.jp

# <u>会費お支払履歴について</u>

## マイペイメントにて会費のお支払い状況をご確認いただけます

| 🚊 地盤太郎 🔗 🤅                                       | <b>H</b>                                                                                   |                                   |                       |                                        | 日本語 🗸 🔅                                |
|--------------------------------------------------|--------------------------------------------------------------------------------------------|-----------------------------------|-----------------------|----------------------------------------|----------------------------------------|
| 公共社团法人<br>地盤工学会<br>Japanese Geetechnicel Saciety |                                                                                            |                                   |                       |                                        |                                        |
| TOP お知らせ !                                       | 地盤工学会誌 G-CPDポイント                                                                           |                                   |                       |                                        |                                        |
| 会員専用                                             | マイペイメント                                                                                    |                                   |                       |                                        |                                        |
| ≗ マイページ                                          | Home > 会賀等支払い > マイペイメント                                                                    |                                   |                       |                                        |                                        |
| ■ 会信等支払い     ✓     マイペイメント                       | ALL      注文ステータスを選択 *     検索       ALL     会費     物販     その他     ジ       表示件数     20     * | <sup>クリア</sup><br>支払いが完了<br>未処理 注 | 、<br>しておりす<br>文詳細を表示  | ミせん                                    | 1件~4件(計1件)                             |
|                                                  | <b>注文日</b> 2023-01-01 合計 9,600 円 会費                                                        |                                   |                       |                                        | 未処理         注文詳細を表示                    |
|                                                  | <b>2023年度年会費 (正会員)</b><br>9,600 円                                                          | 注文プロ                              | セスへ進む                 |                                        | 注文プロセスへ進む                              |
|                                                  | <b>注文日</b> 2022-01-01 合計 9,600 円 (会費)                                                      |                                   |                       |                                        | <b>完了</b> 注文詳細を表示                      |
|                                                  | <b>2022年度年会費 (正会員)</b><br>9,600 円 有効期限 2022-04-01 ~ 2023-03-31                             |                                   |                       | お支払い方法<br>を選択<br>支払金額                  | 口座振替(楽天)<br>9,600 円                    |
|                                                  | <b>注文日</b> 2021-03-22 合計 9,600 円 (会費)                                                      |                                   |                       |                                        | <b>完了</b> 注文詳細を表示                      |
|                                                  | 2021年度年会費 (正会員)<br>9,600 円 有効期限 2021-04-01 ~ 2022-03-31                                    |                                   |                       | お支払い方法<br>を選択<br>支払金額                  | コンビニ(払込票)(SMBC<br>決済ステーション)<br>9,600 円 |
|                                                  | <b>注文日</b> 2020-06-25 合計 9,600 円 (会費)                                                      |                                   |                       |                                        | <b>完了</b> 注文詳細を表示                      |
|                                                  | <b>2020年度年会費 (正会員)</b><br>9,600 円 有効期限 2020-04-01 ~ 2021-03-31                             |                                   |                       | お支払い方法<br>を選択<br>支払金額                  | クレジット(SMBC 決済<br>ステーション)<br>9,600 円    |
|                                                  | ● 口 <b>座振替(楽天)</b><br>口座振替にて <b>自動引落完了</b>                                                 | $\Box$                            |                       | 完了                                     | 注文詳細を表示                                |
|                                                  |                                                                                            |                                   | お支払い方法<br>を選択<br>支払金額 | □座振替(<br>9,600 円                       | (楽天)                                   |
|                                                  | ● コンビニ(払込票)                                                                                | $\Box$                            |                       | 完了                                     | 注文詳細を表示                                |
|                                                  | コンビニ <mark>(払込票)にてお手続</mark> き                                                             | · <u>完了</u>                       | お支払い方法<br>を選択<br>支払金額 | コンビニ()<br>決済ステー<br>9,600 円             | <mark>払込票</mark> )(SMBC<br>-ション)       |
|                                                  | ● クレジット<br>クレジットカードにてお手続き気                                                                 |                                   |                       | 完了                                     | 注文詳細を表示                                |
|                                                  |                                                                                            | <u>, 1</u>                        | お支払い方法<br>を選択<br>支払金額 | <mark>クレジット</mark><br>ステーショ<br>9,600 円 | ■(SMBC 決済<br>ヨン)                       |

# 請求書・領収書について

## マイペイメントから請求書・領収書をダウンロードいただけます

| 地盤太郎 😭 🚺                     |                                                           |                  | 日本語 🗸                       |
|------------------------------|-----------------------------------------------------------|------------------|-----------------------------|
|                              |                                                           |                  |                             |
| TOP お知らせ                     | 地盤工学会誌 G-CPDポイント                                          |                  |                             |
| 会員専用                         | マイペイメント                                                   |                  |                             |
| ■ マイページ                      | Home > 会費等支払い > マイペイメント                                   |                  |                             |
| 田 会費等支払い ∨     ↓     マイペイメント | ALL     ▼     注文ステータスを選択     ●     検索                     | クリア              |                             |
|                              | ALL 会費 物販 その他                                             |                  |                             |
|                              | 表示件数 20 🔻                                                 |                  | 1件~3件(計0件)                  |
|                              |                                                           |                  | 注文日(新しい順)                   |
|                              | <b>注文日</b> 2022-01-01 合計 9,600 円 会費                       |                  | 完了 <u>注文詳細を表示</u>           |
|                              | 2022年度年会費 (正会員)                                           |                  | お支払い方法 口座振替(楽天)             |
|                              | 9,600 円 有効期限 2022-04-01 ~ 2023-03-31                      | _                | 支払金額 9,600 円                |
|                              |                                                           |                  | 注文詳細を表示                     |
|                              |                                                           |                  |                             |
|                              |                                                           | _                |                             |
|                              |                                                           |                  | ● クリック                      |
|                              |                                                           |                  |                             |
| 地盤太郎 🔺 🧃 🤅                   | <b>F</b>                                                  |                  | 日本語 🗸 🔅                     |
|                              |                                                           |                  |                             |
| TOP お知らせ                     | 地盤工学会誌 G-CPDポイント                                          |                  |                             |
| 会員専用                         | 注文詳細                                                      |                  |                             |
| ≜ マイページ                      | Home > 会費等支払い > マイペイメント > 注文詳細                            |                  |                             |
| 会費等支払い シ                     | 注文日時 January 01, 2022   注文ID 133628                       | 完了               | <u> 銀収書ダウンロード</u> 請求書ダウンロード |
| - マイペイメント                    |                                                           |                  |                             |
|                              | 2022年度年会費                                                 |                  | 小計 9,600 円                  |
|                              | 注义種別: 会員  有刻期間: 2022-04-01 ~ 2023-03-31<br>9,600 円  数量: 1 |                  | <b>倉計</b> 9,600円            |
|                              |                                                           |                  |                             |
|                              |                                                           | <u> 領収書ダウンロー</u> | <u> 「請求書ダウンロード</u>          |
|                              | 支払い履歴                                                     |                  |                             |
|                              | 2022-06-27 口座振替 - ( <b>楽天)</b>                            | 9,600 円          | クリック                        |
|                              |                                                           | 支払金額 9,600 円     |                             |
|                              |                                                           |                  |                             |
|                              |                                                           |                  |                             |
|                              |                                                           | 戻る               |                             |

### ★ 請求書・領収書

マイペイメントからダウンロードできる請求書・領収書は<u>公印がありません</u> 公印有りの書類をご希望の場合は会員係宛にメールにてご依頼ください

地盤工学会 会員係 kaiin@jiban.or.jp

# < 払込票サンプル >

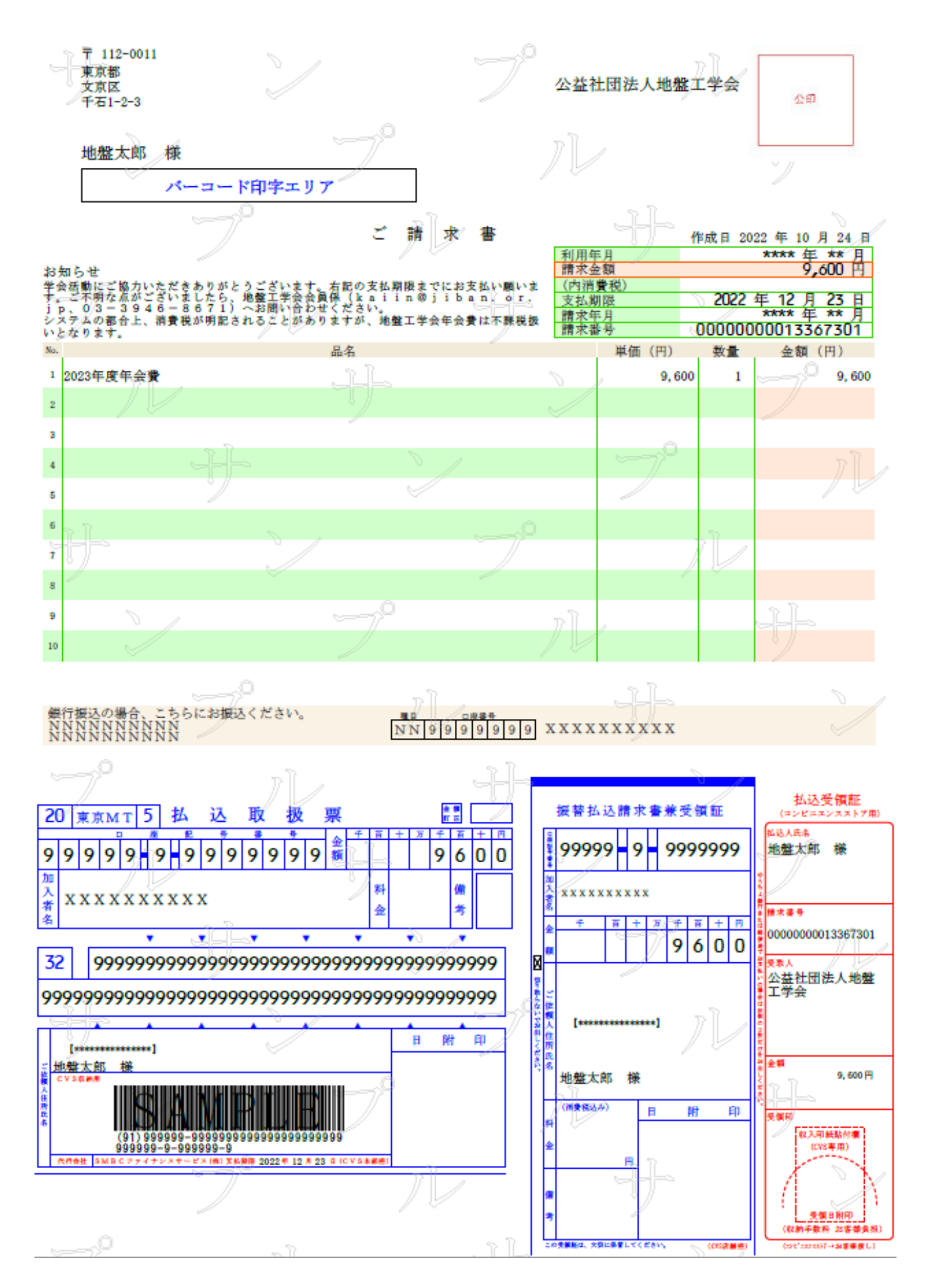